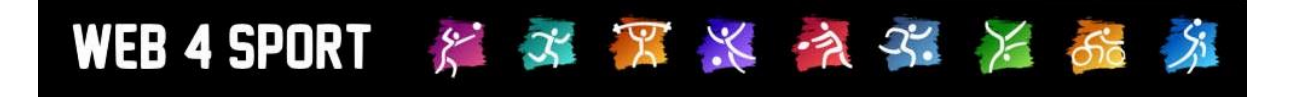

# **System-Updates**

## Oktober 2013

http://www.Web4Sport.de http://www.HenkeSoftware.de

Henke Software

## Inhaltsverzeichnis

| 1 Web4Sport WebApp - Version 2                           |        |  |
|----------------------------------------------------------|--------|--|
| 1.1 Bilanzen (nur Tischtennis)<br>1.2 Vereinsinformation | 3<br>3 |  |
| 2 Hinweis zur Passwortänderung                           | 5      |  |
| 3 Hallenplan erweitern                                   | 6      |  |
| 4 Nutzer "Zuordnung" zu einem Verband                    | 7      |  |

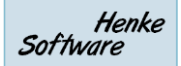

## 1 Web4Sport WebApp - Version 2

Im Februar 2013 haben wir mit der ersten Version der WebApp eine komfortable Möglichkeit für mobile Geräte geschaffen, um auf die wichtigsten Informationen des Systems zuzugreifen, wie beispielsweise Tabellen, Spielplan und Hallendaten.

Mit der 2. Version der WebApp kommen nun 2 neue Bereiche hinzu, welche das Angebot wunderbar erweitern.

#### 1.1 Bilanzen (nur Tischtennis)

Für den Bereich Tischtennis wurde jetzt auch eine extra Seite aufgenommen, über welche die aktuelle Bilanz der Spieler (pro Staffel und Team) mit der jeweiligen LPZ bzw. LivePZ zu sehen ist. Durch können sie sich nun auch unterwegs schnell einmal über die Stärke des nächsten Gegners informieren.

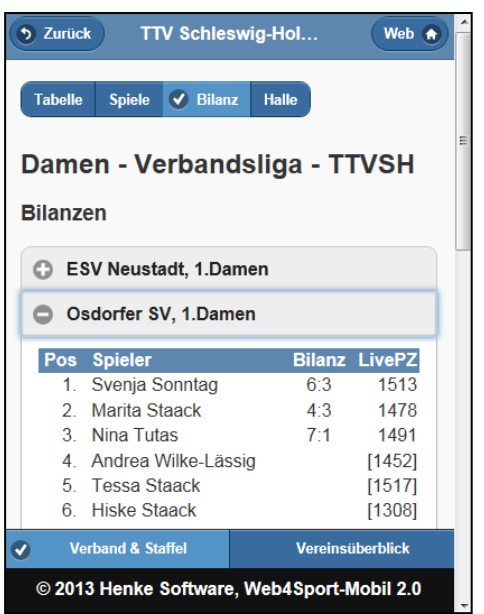

#### **1.2 Vereinsinformation**

Neben der Information zu einem Verband und einem Wettbewerb, können sie nun auch nach einem Verein suchen und sich über diesen informieren.

Hierzu finden sie im unteren Bereich des Bildschirmes eine Auswahl zwischen Verband/Staffel und dem neuen Vereinsüberblick.

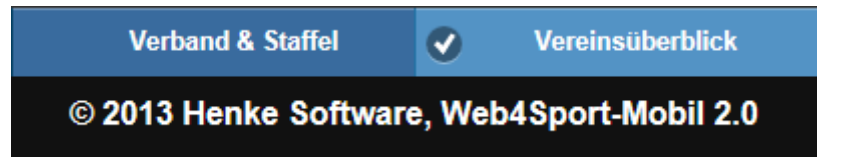

Sie finden ein Eingabefeld über welches Sie einen Verein suchen können. Zusätzliche werden die letzten 5 Vereine, welche Sie aufgerufen haben, gespeichert und stehen ihnen beim nächsten Besuch über einen Schnellzugriff zur Verfügung.

| Verein suchen | Automatisch gespeicherte Vereine |   |  |
|---------------|----------------------------------|---|--|
|               | SV Fockbek (RE)                  | Ø |  |
| Suchen        | Berliner Flughafen (FVTT)        | Ø |  |
|               | Nusser TSV (LB)                  | Ø |  |
|               | ATSV Stockelsdorf (LU)           | Ø |  |
|               | Festo (EssFB)                    | Ø |  |

Pro Verein können sie 3 (bei Tischtennis 4) verschiedene Bereiche ansehen:

- Die letzten und nächsten Spiele

#### Die letzten Spiele

| Datum  | Heim / Gast                         | Ergeb.         |
|--------|-------------------------------------|----------------|
| 20.09. | WSG Kellingh./Wrist 2<br>SV Fockbek | <u>8:4</u> 🖺 🖺 |
| 20.09. | Rendsburger TSV<br>SV Fockbek 2     | <u>8:8</u>     |
| 20.09. | SC Mittelp. Nortorf 3               | 2:9 🖺          |

- Kontakte, der Abteilung und zu den Mannschaften

#### Kontaktadressen

| C Abteilungsleiter Herren (Verantwortlic                                    |    |  |  |  |  |
|-----------------------------------------------------------------------------|----|--|--|--|--|
| Jörg Lange<br>Anne-Frank-Ring 10D<br>24768 Rendsburg<br>Mobil: 0171-2072320 | 8= |  |  |  |  |
| Abteilungsleiter Jugend                                                     |    |  |  |  |  |
| 1. Damen                                                                    |    |  |  |  |  |

- Bilanzen (nur Tischtennis)

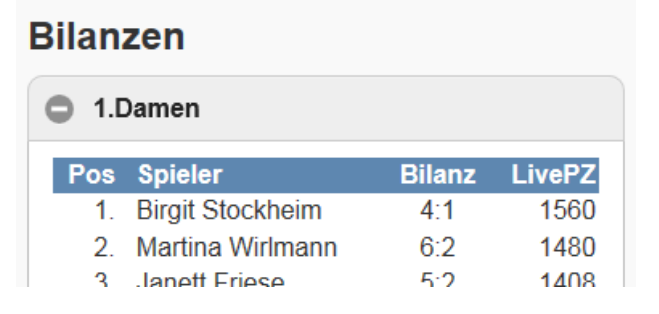

- Sportstätten / Hallen

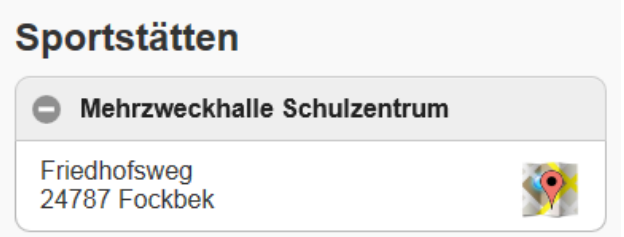

### 2 Hinweis zur Passwortänderung

Seit einigen Monaten hat das Thema Datensicherheit eine weltweit höhere Bedeutung erhalten. Für die Sicherheit eines Benutzer-Accounts in einem Online System wie Web4Sport (und der damit verbundenen Berechtigung für Daten und Funktionen) ist das Benutzer-Passwort von großer Bedeutung.

Daher ist eine regelmäßige Änderung des Passwortes zu empfehlen. Wir möchten den Nutzer hierbei unterstützen, jedoch nicht nötigen oder zwingen. Hierfür haben wir eine neue Hinweisfunktion in das System aufgenommen, welche den Nutzer darauf hinweist, wenn die letzte Passwortänderung bereits längere Zeit (mind. 6 Monate) zurück liegt.

| r zun<br>ensp                  | 1 Kursprogramm Gesundnel U1/DZ-Kaderlenrg                                                                                                    | ang               |
|--------------------------------|----------------------------------------------------------------------------------------------------|-------------------|
| er A                           | TischtennisLive Sicherheitshinweis                                                                                                    | ng                |
|                                | Ihre Sicherheit ist uns wichtig!                                                                                                    |                   |
| n &<br>:9 in<br>beric<br>:9 be | Da Ihre letzte Passwortänderung mittlerweile ein wenig zurück liegt, möchten<br>wir Ihnen empfehlen, dass Passwort nun zu ändern. Durch eine regelmäßige<br>Änderung erhöhen Sie die Sicherheit ihres Nutzer-Accounts vor Missbrauch. | am<br>R TI<br>Uwe |
| beric<br>ht si                 | Passwort jetzt ändern                                                                                                    | 3<br>erbs         |
| berio                          | In 2 Tagen erneut erinnern                                                                                                    | acht<br>* D       |
|                                | Nein, danke                                                                                                    |                   |
| PI7                            | Sie können Ihr Passwort auch jederzeit über 'Mein Bereich' ändern.                                                                                                    |                   |
|                                |                                                                                                    |                   |

Dieses Hinweisfenster wird nach der Anmeldung des Nutzers eingeblendet. Der Nutzer kann 3 verschiedene Buttons klicken:

- "Passwort jetzt ändern": Hierbei erfolgt eine Weiterleitung in den "Mein Bereich", damit der Nutzer sein Passwort ändern kann. Nach der Änderung wird der Erinnerungszeitraum wieder 6 Monate in die Zukunft gesetzt.
- "In 2 Tagen erneut erinnern": Damit wird der nächste Termin für die Erinnerung 2 Tage in die Zukunft gesetzt und das Fenster erscheint dann wieder
- "**Nein, danke**": Das Datum für die Erinnerung wird 6 Monate in die Zukunft gesetzt und das Fenster schließt sich. Die nächste Erinnerung erfolgt in 6 Monaten wieder.

Durch den Zeitraum von 6 Monaten erfolgt kein permanentes Stören, jedoch wird der Nutzer darauf hingewiesen, dass er an dieser Stelle die Sicherheit seines Benutzer-Accounts verbessern kann.

## 3 Hallenplan erweitern

Seit langer Zeit gibt es im öffentlichen Bereich von Web4Sport den Hallenplan pro Verein. Diesen Hallenplan haben wir nun erweitert, so dass hier neben einer Komplettansicht aller Heimspiele des Vereins auch eine Trennung nach Sportstätte möglich ist.

| Abteilung T                         | īschtennis           |                      |     |                         | 2013/2014 💌    |
|-------------------------------------|----------------------|----------------------|-----|-------------------------|----------------|
| 💠 Team Übers                        | sicht Tabellen       | Spielplan            | Hal | llenplan                |                |
| Team Übersicht - Saison 2013 / 2014 |                      |                      |     | Alle Heimspiele         |                |
| Mannschaft                          | Wettbewerb           |                      |     | GS Ravensbusch          |                |
| 1. Herren                           | Herren - 1. Bezirksl | iga - Bezirk 4       |     | Paul-Gerhard-Schule     | Zum Wettbewerb |
| 2. Herren                           | Herren - 2. Bezirksl | liga Nord - Bezirk 4 |     | Eporthalia Uprroproston | Zum Wettbewerb |
| 3. Herren                           | Herren - 2. Bezirksl | liga Nord - Bezirk 4 |     | sportnalle Herrengarten | Zum Wettbewerb |
| 4. Herren                           | Herren - 1. Kreiskla | isse - Lübeck        |     | Sportzentrum            | Zum Wettbewerb |
| 5. Herren                           | Herren - 2. Kreiskla | isse - Lübeck        |     | L' Zum Leam L'          | zum Wettbewerb |

Je nach Auswahl erfolgt die Anzeige der Spiele:

| Hallenplan - Sporthalle Herrengarten |     |          | en      |                | 🗘 1. Saisonhälfte | 2. Sais | onhälfte |
|--------------------------------------|-----|----------|---------|----------------|-------------------|---------|----------|
| Wettbewerb                           | lag | Datum 🎹  | Zeit    | Heimmannschaft | Gastmannschaft    | Ergebr  | nis      |
| 2. Kreisklasse                       | Mo  | 02.09.13 | 20:15   | 7. Herren      | 5. Herren         | 5:7     |          |
| 2. Kreisklasse                       | Di  | 03.09.13 | 20:15   | 6. Herren      | 7. Herren         | 7:1     |          |
| 2. Kreisklasse                       | Mi  | 04.09.13 | 20:15   | 5. Herren      | 6. Herren         | 7:4     |          |
| 2. Bezirksliga Nord                  | Fr  | 06.09.13 | v 20:15 | 2. Herren      | 3. Herren         | 9:6     |          |

## 4 Nutzer "Zuordnung" zu einem Verband

WEB 4 SPORT 🛛 🎉 🏂 🌠 💥 🦓 🧩 🎉 💑

Ein Nutzer in Web4Sport ist zunächst einmal unabhängig von einem Verband zu sehen, sondern global in dem System zu finden. Durch seine Anmeldung auf der Seite eines Verbandes wird jedoch eine Zuordnung zu diesem Verband vorgenommen.

Diese Zuordnung wurde im System bislang als "Verband Zugehörigkeit" bezeichnet.

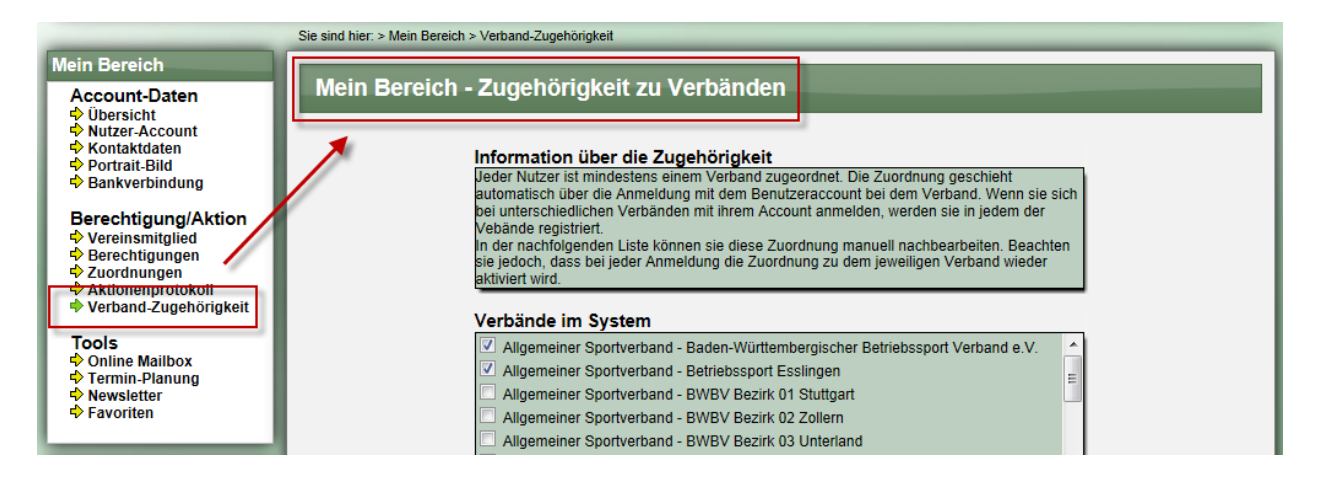

Der Begriff "Zugehörigkeit" hat jedoch zu Verwirrung und Rückfragen geführt, da mit "Zugehörigkeit" auf eine Mitgliedschaft verstanden werden kann.

Dadurch wird der Begriff von uns in "Verband-Zuordnung" umbenannt und innerhalb von "Mein Bereich" in das Menü "Zuordnung" verschoben. Dadurch wird zusätzlich die Übersichtlichkeit erhöht.

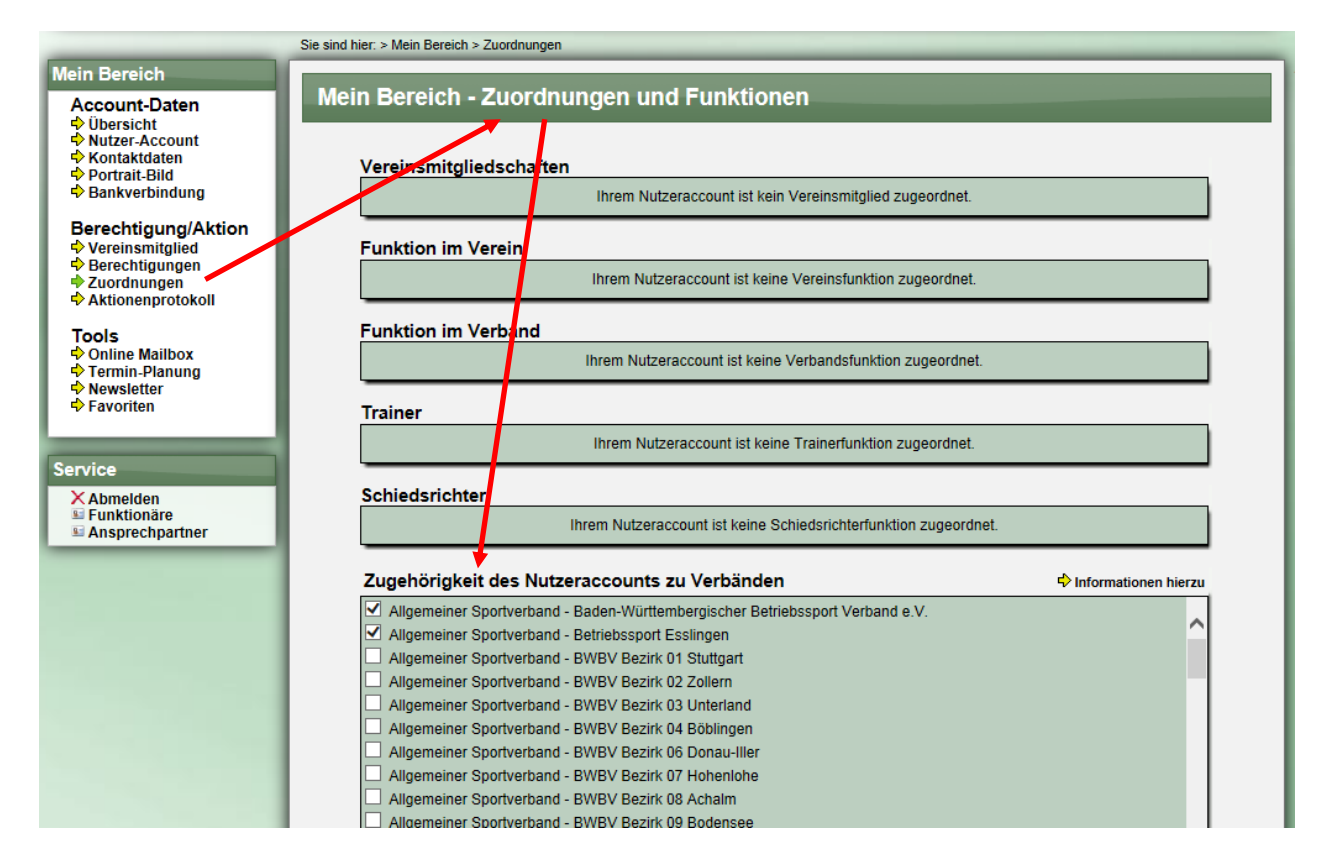